# Instruction for preparing Examination Report (T&E) for Form LE5 and LE7 via e-Platform

Step 1:

Login as Registered Lift Contractor to prepare lift T&E report, login as Registered Escalator Contractor to prepare escalator T&E report. User will be redirected to the main page of e-Platform after clicking [Login] button.

| e-Platform for Reporting Periodic Test/ Examination | tion/ Special Maintenance Schedule/ Routine Maintenance Schedule                                                                                                    |
|-----------------------------------------------------|----------------------------------------------------------------------------------------------------|
| Usemame:<br>Password:<br>Create Account Login       | Legin with IAM Smart for delegation of PC/PC-AS <ul> <li>Image: Control of the state of the state of</li></ul> |

Step 2:

Select "Examination Report for Form LE5 / Form LE7".

| e-Platform for Reporting Periodic Test/ Examination/ Special Maintenar                                          | nce Schedule/ Routine Maintenance Schedule                                       |
|----------------------------------------------------------------------------------------------------|----------------------------------------------------------------------------------|
| RLC Name:<br>Username: logout<br>Change Password                                                                |                                                                                  |
|                                                                                                    | Lift General Information Enquiry                                                 |
|                                                                                                    | Lift Perodic Examination Schedule                                                |
|                                                                                                    | Examination Report for New Installation (Form LE5) / Major alteration (Form LE7) |
| Martin Martin Martin Martin Martin Martin Martin Martin Martin Martin Martin Martin Martin Martin Martin Martin | Exam Report for Takeover of Maintenance                                          |

Step 3:

Select "Create new T&E report" according to the lift type (when login with Registered Lift Contractor account).

| T&E Report Enquiry for Lifts                    |
|-------------------------------------------------|
| Back to Content Page                            |
| Create New T&E Report for Electric Lift         |
| Create New T&E Report for Electric Service Lift |
| Create New T&E Report for Hydraulic Lift        |
|                                                 |

Or

Select "Create new T&E report for Escalator/Passenger Conveyors" (when login with Registered Escalator Contractor account).

T&E Report Enquiry for Escalators/Passenger Conveyors

 Back to Content Page

 Create New T&E Report for Escalators/Passenger Conveyors

Step 4:

Select Form LE5 (for new installation works) / Form LE7 (for major alteration works) and continue input.

| A Back to Enquiry F | Page                               |                                                                   |   |
|---------------------|------------------------------------|-------------------------------------------------------------------|---|
|                     |                                    | Examination Report for Electric Lifts                             |   |
| ○ Form 5 ● Form     | 7                                  |                                                                   |   |
| 1. Basic informati  | on and Description of Installatio  | n                                                                 | ٦ |
| Location (Address)  |                                    |                                                                   |   |
| Manufacturer        | Please select Manufacturer $\succ$ | Type here if Manufacturer cannot be selected from pull down menu. | _ |
| Model               | Please select Model 🗡              | Type here if Model cannot be selected from pull down menu.        |   |
| Lift No.            |                                    |                                                                   |   |
| Lift Location ID    |                                    | Length of Travel m                                                | n |

#### Step 5:

User can click "Save Draft" if T&E report is not ready to be submitted. When completed, user can click "Submit". Option to "Save Draft" or "Submit" the T&E report can be found when user scroll to the end of the page.

|   | Remarks                                                                      |
|---|------------------------------------------------------------------------------|
|   | Design Code means CoP on the Design and Construction of Lifts and Escalators |
|   | Works Code means CoP for Lift Works and Escalator Works                      |
|   | Registration No. of Registered Lift Engineer RLE                             |
| [ | Save Draft Submit                                                            |

The filled data of the T&E report will be validated when "Submit" is pressed. Example of alert message for incorrect data is shown as below, summary of all alert messages will be shown at the very top, while validation messages of each section will be shown on top of each section.

| Sack to Enquiry Pa       | ge                                |                            |                                                                   |
|--------------------------|-----------------------------------|----------------------------|-------------------------------------------------------------------|
| Status: Draft            |                                   |                            |                                                                   |
| Section 1: Rated Load    | Person should be ≤ Rated Load /   | 75                         |                                                                   |
|                          |                                   | Examination Report for Ele | ectric Lifts                                                      |
| Section 1: Rated Load    | l Person should be ≤ Rated Load   | / 75                       |                                                                   |
| ○ Form 5  ● Form 7       |                                   |                            |                                                                   |
| 1. Basic information     | ۱ and Description of Installatio  | n                          |                                                                   |
| Location (Address)       |                                   |                            |                                                                   |
| Manufacturer             |                                   |                            | Type here if Manufacturer cannot be selected from pull down menu. |
| Model                    |                                   |                            | Type here if Model cannot be selected from pull down menu.        |
| Lift No.                 | and the last                      |                            |                                                                   |
| Lift Location ID         |                                   |                            | Length of Travel m                                                |
| Passenger Lift           | Freight Lift 🔄 Vehicle Lift 🔄 Pla | tform Lift 🖉 Stairlift     |                                                                   |
| (For Freight Lift with l | nandling device: Max. weight of h | andling device: k          | :g)                                                               |
| Levels Served            | A State State                     |                            |                                                                   |
| Rated load (Q)           | 1600 kg 30                        | Person                     | Rated Speed m/s                                                   |

Step 6:

Once the T&E report is successfully submitted, a confirmation message will be shown, and a unique T&E Report Key will be generated (this key will also be stamped on the bottom right corner of each page of the T&E report when exported as PDF – see Step 9). User will be required to input this Report Key if Form LE5 / 7 is submitted digitally via WBRS for e-Submission.

| Status: Submitted<br>T&E Report Key: TEEL-2022-00006 | Submit Success     | 確定                 |  |
|------------------------------------------------------|--------------------|--------------------|--|
|                                                      | Examination Report | for Electric Lifts |  |
| • Form 5 • Form 7                                    |                    |                    |  |
| 1. Basic information and Description of Ins          | tallation          |                    |  |

Step 7:

To create another T&E report based on this submitted T&E report, user can select "Copy T&E report" button.

| Remarks:                                                                     |
|------------------------------------------------------------------------------|
| Design Code means CoP on the Design and Construction of Lifts and Escalators |
| Works Code means CoP for Lift Works and Escalator Works                      |
| Registration No. of Registered Lift Engineer RLE                             |
| Copy T&E report PDF                                                          |

Step 8:

User can then select "Export PDF" at the end of the page to sign RE Signature, followed by uploading to 1) WBRS for e-Submission or 2) print out for manual submission for Form LE5 and LE7.

| Remarks:                                                                     |
|------------------------------------------------------------------------------|
| Design Code means CoP on the Design and Construction of Lifts and Escalators |
| Works Code means CoP for Lift Works and Escalator Works                      |
| Registration No. of Registered Lift Engineer RLE                             |
| Copy T&E report PDF                                                          |

The T&E report key will be stamped on bottom right of each page of the T&E report PDF when exported.

| lew Installation / Modernisation Related Ite                                              | ms                 |              |             |          | 18. Declaration                                                                                                    |
|-------------------------------------------------------------------------------------------|--------------------|--------------|-------------|----------|----------------------------------------------------------------------------------------------------|
| his lift consist of the following item(s):                                                | New /              |              |             | Not      | I certify that on the lift and all its associated equipment or machinery wa                                                    |
|                                                                                           | Added              | Replaced     | Existing    | equipped | thoroughly examined, and found to be free from obvious defects and in safe working                                             |
| Double Brake system                                                                       |                    |              |             |          | order. I contirm also that the design and construction of the lift and all its associated                                      |
| Unintended Car Movement Protection Device                                                 |                    |              |             |          | Works Code, and CoP on Building Works for Lifts and Escalators with the exception of                                           |
| Ascending Car Overspeed Protection Device                                                 |                    |              |             |          | the following items (if any, please specify).                                                                                  |
| Car Door Mechanical Lock                                                                  |                    |              |             |          | Exceptions & Remarks:                                                                                                    |
| Door Safety Edge                                                                          |                    |              |             |          |                                                                                                    |
| Intercom System                                                                           |                    |              |             |          |                                                                                                    |
| CCTV System                                                                               |                    |              |             |          |                                                                                                    |
| Motor run time limiter (Obstruction Switch to<br>Protect driven system / Suspension Ropes |                    |              |             |          |                                                                                                    |
| Post-Voltage-Dip-Operation                                                                |                    |              |             |          |                                                                                                    |
| Automatic Rescue Devices                                                                  |                    |              |             |          |                                                                                                    |
| Driving Machine                                                                           |                    |              |             |          |                                                                                                    |
| Controller                                                                                |                    |              |             |          |                                                                                                    |
| Safety Circuit (with electronic component)                                                |                    |              |             |          |                                                                                                    |
| Lift Car Sling                                                                            |                    |              |             |          |                                                                                                    |
| Counterweight Frame                                                                       |                    |              |             |          |                                                                                                    |
| Lift Car Guiderail                                                                        |                    |              |             |          |                                                                                                    |
| Counterweight Guiderail                                                                   |                    |              |             |          |                                                                                                    |
| Is this modernisation works consider as to                                                | otal repl          | acement*     | ? Yes⊏      | No 🗆     |                                                                                                    |
| *The major alteration woks is considered as t                                             | otal repl          | acement if   | car sling,  |          |                                                                                                    |
| counterweight frame, guiderails, driving mach                                             | nine, cor          | trol panel a | nd all the  | lift     |                                                                                                    |
| guiderails is also considered as total replaced                                           | g only co<br>nent. | ounterweigr  | it frame ai | na       | The information in this examination report is an accurate record of the examination<br>carried out on the aforementioned date. |
|                                                                                           |                    |              |             |          | Demarke:                                                                                                    |
|                                                                                           |                    |              |             |          | Design Code means CoB on the Design and Construction of Lifts and Escalators                                                   |
|                                                                                           |                    |              |             |          | Works Code means CoP for Lift Works and Escalator Works                                                                        |
|                                                                                           |                    |              |             |          |                                                                                                    |
|                                                                                           |                    |              |             |          | Name & Registration No. of Signature of<br>Registered Lift Engineer Registered Lift Engineer                                   |
|                                                                                           |                    |              |             |          |                                                                                                    |
|                                                                                           |                    |              |             |          | Data                                                                                                    |

#### Instruction for preparing Examination Report (T&E) for Form LE5 and LE7 via e-Platform

## <u>Instruction for continuing to input Examination Report (T&E) for Form LE5 and LE7 from</u> <u>saved draft</u>

## Step I:

Once the T&E report is saved as draft, additional option to "Delete Draft" or "Copy T&E report" will be available for user to delete the draft or copy this draft to another T&E report.

| Remarks          | ς                                                                    |
|------------------|----------------------------------------------------------------------|
| Design (         | ode means CoP on the Design and Construction of Lifts and Escalators |
| Works C          | ode means CoP for Lift Works and Escalator Works                     |
| Registra<br>Date | tion No. of Registered Lift Engineer RLE                             |
|                  |                                                                      |
|                  |                                                                      |
| Save D           | aft Delete Draft Copy T&E report Submit                              |

Step II:

User can also search the desired T&E report (Submitted / Draft) by 1) Location ID, 2) Address, and 3) Date in the enquiry page for creation of another T&E report or continue editing of existing draft.

| P                                                                                                    | ore Enquiry to                    | or Lines              |               |                               |                                                         |                                              |           |
|----------------------------------------------------------------------------------------------------|-----------------------------------|-----------------------|---------------|-------------------------------|---------------------------------------------------------|----------------------------------------------|-----------|
| Back to Content F                                                                                                    | age                               |                       |               |                               |                                                         |                                              |           |
| Create New T&E                                                                                                    | Report for Electric Lift          |                       |               |                               |                                                         |                                              |           |
| Create New T&E                                                                                                    | Report for Electric Service       | Lift                  |               |                               |                                                         |                                              |           |
| Create New T&E                                                                                                    | Report for Hydraulic Lift         |                       |               |                               |                                                         |                                              |           |
|                                                                                                    |                                   |                       |               |                               |                                                         |                                              |           |
| Enquiry Inf                                                                                                    | formation:                        |                       |               |                               |                                                         |                                              |           |
| RC No.:RLC850                                                                                                    | 05                                |                       |               |                               |                                                         |                                              |           |
| Location ID:                                                                                                    | 0                                 |                       |               | Lift Code:                    |                                                         |                                              |           |
|                                                                                                    |                                   |                       |               |                               |                                                         |                                              |           |
| Location (Addres                                                                                                    | ss):                              |                       |               |                               |                                                         |                                              |           |
|                                                                                                    |                                   |                       |               |                               |                                                         |                                              |           |
| Date of T&E Rep                                                                                                    | ort: From (dd/mm/yyyy)            | )                     |               | Date of 18th Report: To (dd/n | nm/yyyy)                                                |                                              |           |
| 1.1                                                                                                    |                                   |                       |               |                               |                                                         |                                              | Re        |
| Search                                                                                                    |                                   |                       |               |                               |                                                         |                                              |           |
| Search                                                                                                    |                                   |                       |               |                               |                                                         |                                              |           |
| Search<br>Enquiry Rea                                                                                                    | sult:                             |                       |               | I                             |                                                         |                                              |           |
| Search<br>Enquiry Rea                                                                                                    | sult:                             | Data of T&F           |               |                               | Status (Draft /                                         | Unloaded to backend                          |           |
| Search<br>Enquiry Rea<br>Key                                                                                                    | sult:<br>Location Lift<br>ID Code | Date of T&E<br>Report | Location (Add | ress)                         | Status (Draft /<br>Submitted)                           | Uploaded to backend<br>system                | Open Repo |
| Search<br>Enquiry Res<br>Key<br>TEEL-2022-<br>00004                                                                                                  | sult:<br>Location Lift<br>ID Code | Date of T&E<br>Report | Location (Add | (ress)                        | Status (Draft /<br>Submitted)<br>Submitted              | Uploaded to backend<br>system<br>Y           | Open Repo |
| Search<br>Enquiry Res<br>TEEL-2022-<br>00004<br>TEEL-2022-<br>00002                                                                                  | sult:<br>Location Lift<br>ID Code | Date of T&E<br>Report | Location (Add | ress)                         | Status (Draft /<br>Submitted<br>Submitted               | Uploaded to backend<br>system<br>Y<br>Y      | Open Repo |
| Search           Enquiry Res           TEEL-2022-<br>00004           TEEL-2022-<br>00002           TEEL-2022-<br>00002           TEEL-2022-<br>00002 | sult:                             | Date of T&E<br>Report | Location (Add | ress)                         | Status (Draft /<br>Submitted)<br>Submitted<br>Submitted | Uploaded to backend<br>system<br>Y<br>Y<br>Y | Open Repo |